### Муниципальная услуга «Выдача Разрешений на проведение земляных работ»

### инструкция

1. Зайти в личный кабинет на Портале государственных и муниципальных услуг Сахалинской области https://gosuslugi65.ru/:

| ■ Авторизация Х +                                                                                                    |                     |
|----------------------------------------------------------------------------------------------------|---------------------|
| ← → C @ # esiagosubgiru/dp/h0gin?cc-bp                                                                                                    | * * & E             |
| 🚻 Ceptucar 🤡 Βυγτρανικύλ πορτα 🕜 Alfresco - APM 😰 Ζίπιδα: Βιοgauye 📓 Οφ. calit Αμκνικος 🔶 PCM38 🏭 PΠΟΥ 🍯 ΕΠΟΥ 📓 Досументи ΑС 📓 Παρανανικά Το χραγιαθικά 397 🕌 Μινιμοφρα 🥸 COUμt 👼 ECHA | 🗄 Список для чтения |
| ГОСУСЛУГИ Баная октима<br>мертификации и аутелификации                                                                                                    |                     |
|                                                                                                    |                     |
| Вход                                                                                                    |                     |
| АИС ПГМУ Сахалинской области<br>Куда ещё можно войти с                                                                                                    |                     |
| паролем от Госуслуг? Телефон, понта или СНИЛС                                                                                                    |                     |
|                                                                                                    |                     |
| Пароть                                                                                                    |                     |
| Не запоминать логин и пароль                                                                                                    |                     |
| Βοίτυ                                                                                                    |                     |
| R He Halo Comm                                                                                                    |                     |
|                                                                                                    |                     |
| Зарегистрируйтесь, для полного доступа к сервисам                                                                                                    |                     |
| Вкод с помощью электронной подписи                                                                                                    |                     |
|                                                                                                    |                     |
| Помощь и поддержка Условия использования Политика конфиденциальности                                                                                                    |                     |
| Русски о                                                                                                    |                     |
|                                                                                                    |                     |
| Официальный интернет-портал государственных услуг, 2021 г.                                                                                                    |                     |

#### 2. В строке поиска наберите «Выдача разрешения на проведение земляных работ»:

| 😜 Яндекс.Новости: Бл 🗙 🛛 🧿 Улица Ленина, 246 🗴 📄 Публичная кадастр 🗙 | 🕲 Консоль управлень 🗴 🛛 🧕 стекло — Sakh.com 🗴 🛛 🌆 Организация отды: 🗴 🛛 🔕 нотуб — Яндекс: нь 🗴 🗖 🖬 Вести в 11:00 от 01 🗴 🖗 госуслуги 65 — Ян, 🗴 📓                                                                                                    | Региональный пор 🗙 🕂 🗸 – 🗖 🔜     |
|----------------------------------------------------------------------|----------------------------------------------------------------------------------------------------|----------------------------------|
| ← → C 🔒 gosuslugi65.ru/main.htm                                      |                                                                                                    | 9 66 ☆ 🖷 🤨 🖾 🛸 🗊 😩               |
| 🔛 Сервисы 👩 Яндекс 👸 Sakh.com: Сахалин                               |                                                                                                    | 🖽 Список для чтени               |
|                                                                      | Комплексная услуга для продеруннух челен                                                                                                    |                                  |
|                                                                      | вызача разрешения на проведение земляных работ                                                                                                    |                                  |
|                                                                      |                                                                                                    |                                  |
|                                                                      | тредфизионалтелей бол на на на на на на на на на на на на на                                                                                                    |                                  |
|                                                                      | Организации об предоставляется раступа к предоставляется раступа к предо |                                  |
|                                                                      | Установление факта<br>непозножности провивания<br>детей орог и детей,<br>оставшихся без п                                                                                                    |                                  |
|                                                                      | Katulor yony                                                                                                    |                                  |
| = 占 😭 🕫 🔹 🤅 📔                                                        |                                                                                                    | RU 📖 🔺 🏴 🎲 🌗 14:53<br>02.03.2021 |

| 🕤 Яндекс.Новости: 🗴   🍳 Улица Ленина, 2 🗴   📄 Публичная када 🗴   🔕 Консоль управл 🗴   🧕 стекл | ю — Sakh.c. 🗙   🌆 Организация от. 🗙   🚯 ютуб — Яндекс: 🗙   💶 Вести в 11:00                     | 0 от 🗙 🛛 🗿 гасуслуги 65 - | — 🗙 🛛 🚻 Выдача разрешк 🗙 🔵 Пор | гал государ: х + - 🔍 🗙           |
|-----------------------------------------------------------------------------------------------|------------------------------------------------------------------------------------------------|---------------------------|--------------------------------|----------------------------------|
| ← → C 🔒 gosuslugi.ru/600162/1/form/order/1805379048                                           |                                                                                                |                           |                                | ् छ 🖈 👅 尊 📓 🇯 😩 :                |
| 🚻 Сервисы 🔞 Яндекс 💈 Sakh.com: Сахалин                                                        |                                                                                                |                           |                                | 🖽 Список для чтения              |
| Е ГОСУСЛУГИ Южно-Сахалинсо                                                                    | сг Заявления Документы Г                                                                       | Платежи Помощь Q          | Виталий П. ПВ ~                |                                  |
|                                                                                               | < Назад                                                                                        |                           |                                |                                  |
|                                                                                               | Цель обращения                                                                                 |                           |                                |                                  |
|                                                                                               | Предоставление разрешения на осуществление земляных работ                                      | >                         |                                |                                  |
|                                                                                               | Продление разрешения на осуществление земляных работ                                           | >                         |                                |                                  |
|                                                                                               | Предоставление разрешения на осуществление земляных<br>работ при проведении аварийного ремонта | >                         |                                |                                  |
|                                                                                               | Закрытие разрешения на осуществление земляных работ                                            | >                         |                                |                                  |
|                                                                                               |                                                                                                |                           |                                |                                  |
|                                                                                               |                                                                                                |                           |                                |                                  |
|                                                                                               |                                                                                                |                           |                                |                                  |
|                                                                                               |                                                                                                |                           |                                |                                  |
|                                                                                               | Официальный интернет-портал государственных услуг, 2022 г.                                     | Рестиния                  |                                |                                  |
| 💷 📙 票 🔄 🧿 🙆                                                                                   |                                                                                                |                           |                                | RU 📰 🔺 🍽 🖓 🌒 17:35<br>02.03.2022 |

3. Далее выбираем цель обращения «Закрытие разрешения на осуществление земляных»

3.1. В интерактивной форме «Кто обращается за услугой» выберите соответствующую строку.

| 🕤 Яндекс.Новости: 🗙 🍳 Улица Ленина, 2 🗙 📄 Публичная када 🗙 🔇 Консоль управлі 🗙 💈 стеі | кло — Sakh.: 🗙   🌆 Организация от, 🗙   🔕 ютуб | — Яндекс: 🗙 🚺 Вести в 11   | 1:00 ot X  | 9 госуслуги в | 55 — 🗙 🚺 Выдача разреши | 🗙 👼 Портал государ: 🗙 🕇 | v = 0 ×                      |
|---------------------------------------------------------------------------------------|-----------------------------------------------|----------------------------|------------|---------------|-------------------------|-------------------------|------------------------------|
| ← → C 🔒 gosuslugi.ru/600162/1/form?_=1646197699892                                    |                                               |                            |            |               |                         | Q 🖻 🕁                   | 🗢 🛡 🖬 🗯 🛋 E                  |
| 🚻 Сервисы 👩 Яндекс 💈 Sakh.com: Сахалин                                                |                                               |                            |            |               |                         |                         | 🔲 Список для чтения          |
| Е ГОСУСЛУГИ Юнею Сахалински г Заявления Документы Плателия Полоць Q Вигалия П. По ч   |                                               |                            |            |               |                         |                         |                              |
|                                                                                       | < Назад                                       |                            |            |               |                         |                         |                              |
|                                                                                       | Кто обращается за услугой?                    |                            |            |               |                         |                         |                              |
|                                                                                       | Заявитель                                     |                            | >          |               |                         |                         |                              |
|                                                                                       | Представитель                                 |                            | >          |               |                         |                         |                              |
|                                                                                       |                                               |                            |            |               |                         |                         |                              |
|                                                                                       |                                               |                            |            |               |                         |                         |                              |
|                                                                                       |                                               |                            |            |               |                         |                         |                              |
|                                                                                       |                                               |                            |            |               |                         |                         |                              |
|                                                                                       |                                               |                            |            |               |                         |                         |                              |
|                                                                                       |                                               |                            |            |               |                         |                         |                              |
|                                                                                       |                                               |                            |            |               |                         |                         |                              |
|                                                                                       |                                               |                            |            |               |                         |                         |                              |
|                                                                                       | Официальный интернет-портал госу,             | дарственных услуг, 2022 г. | Ростоликом |               |                         |                         |                              |
| 🗉 占 🚞 👳 🛛 🙆 🏉 🗎                                                                       |                                               |                            |            |               |                         | RU 🏢                    | I6:19<br>■ ► 17 ● 10:03:0020 |
| Выберите одну из активных стро                                                        | к:                                            |                            |            |               |                         |                         |                              |

- при личном обращении - «Заявитель»

- при обращении лица действующего на основании доверенности от имени заявителя «Представитель»
- 3.2. В интерактивной форме «Сведения о заявителя» заполните персональные данные.
- 3.3. В интерактивной форме «Контактный телефон заявителя» заполните данные.
- 3.4. В интерактивной форме «Электронная почта заявителя» заполните данные.
- 3.5. В интерактивной форме «Адрес регистрации заявителя» заполните данные.

3.6. В интерактивной форме «Фактический адрес проживания заявителя» выберите соответствующую строку.

3.7.1. В интерактивной форме «Земляные работы по разрешению проводились» заполните данные.

|                                                                                                    | элица ленина, 2 х Ш Публичная када                  | х Skohcons ynpas/ х g стекло — закл | 1.2 × на организация от × организация от ×      | вести в Пзор от 🗙 🚺 госуслуги ор — 🗙 🌇 выдача разре | • Портал государ: × + • |
|----------------------------------------------------------------------------------------------------|-----------------------------------------------------|-------------------------------------|-------------------------------------------------|-----------------------------------------------------|-------------------------|
|                                                                                                    | ← → C 🗎 gosuslugi.ru/600162/1/form/order/1805379048 |                                     |                                                 |                                                     | ् छ 🌣 👅 🧔 🇯 😩 :         |
| <image/> Image: Comparison of the second of the second | 🚻 Сервисы 👩 Яндекс 🕺 Sakh.com: Сахалин              |                                     |                                                 |                                                     | 🖽 Список для чтениз     |
| C Marxie     Bernsensie     Image: Comparison on page: Comparison on page: Compar                                                              | Ξ                                                   | ГОСУСЛУГИ Южно-Сахалинск г          | Заявления Д                                     | окументы Платежи Помощь Q Виталий П. 📧              |                         |
|                                                                                                    |                                                     | К Наза                              | а                                               |                                                     |                         |
| Metapongunus     Dongunus     Dongunus <td></td> <td>Зем</td> <td>ляные работы по разрешению прово</td> <td>дились?</td> <td></td>                                                                                                    |                                                     | Зем                                 | ляные работы по разрешению прово                | дились?                                             |                         |
|                                                                                                    |                                                     | Не                                  | е проводились                                   | >                                                   |                         |
| Официальный интериет-портал государственных услуг, 2022 г.<br>Колони                                                                                                    |                                                     | n                                   | роводились                                      | >                                                   |                         |
| Официальный интернет-портал государственных услуг. 2022 г.<br>Риския                                                                                                    |                                                     |                                     |                                                 |                                                     |                         |
| Официальный интериет-портал государственных услуг. 2022 г.<br>Распис                                                                                                    |                                                     |                                     |                                                 |                                                     |                         |
| Официальный интернет-портал государственных услуг. 2022 г.<br>Распол                                                                                                    |                                                     |                                     |                                                 |                                                     |                         |
| Официальный интернет-портал государственных услуг, 2022 г.<br>Риские                                                                                                    |                                                     |                                     |                                                 |                                                     |                         |
| Официальный интернет-портал государственных услуг. 2022 г.<br>Риские                                                                                                    |                                                     |                                     |                                                 |                                                     |                         |
| Официальный интернет-портал государственных услуг, 2022 г.<br>Риские                                                                                                    |                                                     |                                     |                                                 |                                                     |                         |
| Официальный интернет-портал государственных услуг, 2022 г.<br>Раские                                                                                                    |                                                     |                                     |                                                 |                                                     |                         |
| орнцияльный интернет-портал государственных услуг, 2022 г.<br>Риссия                                                                                                    |                                                     |                                     |                                                 |                                                     |                         |
|                                                                                                    |                                                     |                                     | Официальный интернет-портал государственных усл | туг, 2022 г<br>Ресельные                            |                         |
|                                                                                                    |                                                     |                                     |                                                 |                                                     |                         |

3.7.2. При «Закрытие разрешения на осуществление земляных» заполните интерактивные формы реквизиты разрешения на осуществление земляных работ, дата окончания работ, сведения о проведении работ строительству (реконструкции) инженерных коммуникаций, исполнительную документацию (схема) коммуникаций.

3.7.3 При «Закрытие разрешения на осуществление земляных» загрузите необходимые документы: заявление на закрытие разрешения (приложение № 4); подтверждающие исполнение условий согласующих организаций, указанные в заявке к разрешению на проведение земляных работ (за исключением заявлений о закрытии разрешений, выданных в целях проведения аварийно-восстановительных работ либо разрешений, работы по которым благоустройства, проводились); восстановлении согласованный не акт 0 с правообладателями (землепользователями, землевладельцами, собственниками и арендаторами) земельных участков, на которых проводились земляные работы, или уполномоченным представителем управляющей организации, председателем товарищества собственников жилья, председателем многоквартирного дома, или представителем организации, обеспечивающей содержание нарушенных элементов благоустройства, оформленный в соответствии с административным регламентом (приложение № 5);

Одновременно с заявлением, заявитель вправе предоставить фотоматериалы, свидетельствующие о состоянии элементов благоустройства в месте проведения работ до начала проведения работ и после окончания проведения работ (включая восстановление нарушенного благоустройства).

# 3.7.4. В интерактивной форме «Выбрать подразделение» выберите «Администрация города Южно-Сахалинска» и нажмите «Выбрать»:

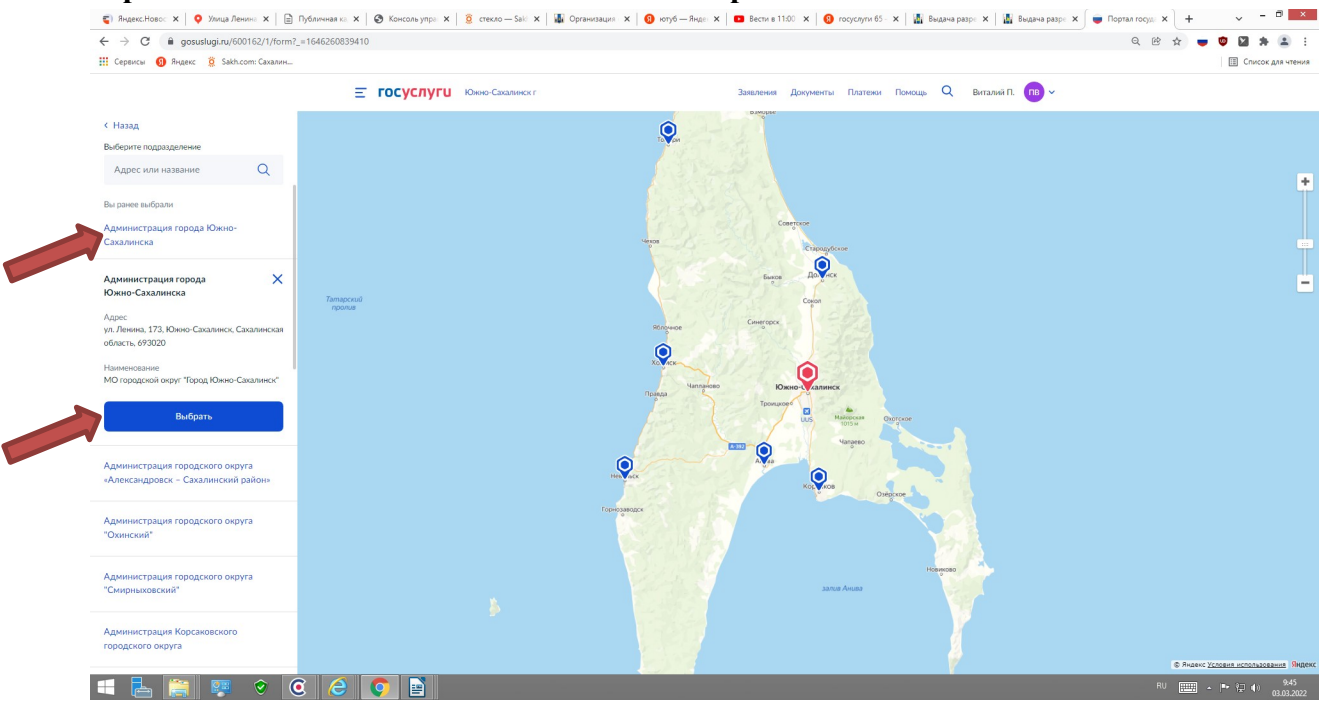

3.7.5 В интерактивной форме «Способ получения результата» выберите один из предложенных вариантов и нажмите «Подать заявление»:

| ← → C 🔒 gosuslugi.ru/600162/1/form?_=1646260839410                                |                                                            | Q @ # | 🕶 🗢 🖾 🛊 🛋 E                    |
|-----------------------------------------------------------------------------------|------------------------------------------------------------|-------|--------------------------------|
| 🛗 Сервисы 👩 Яндекс 💈 Sakh.com: Сахалин                                            |                                                            |       | 🖽 Список для чтения            |
| Property <ul> <li>Property</li> <li>Property</li> <li>Property         </li></ul> | Ar 2000 2000 2000 2000 2000 2000 2000 20                   |       | Список для чтения              |
|                                                                                   | Официальный интернет-портал государственных услуг, 2022 г. |       |                                |
| 4 🗄 🚞 🦻 🕈 🙆 🖉 🛐                                                                   |                                                            | RU 🏢  | ▲ ▶ 위구 🗐 ♦) 9:48<br>03.03.2022 |

Вашем заявлению на предоставление муниципальной услуги будет присвоен идентификационный номер.

| заполните дан                        | пыс.        | 1     | 1         |                |                  |                  |               |                  |              |             |                |           |           |          |      |
|--------------------------------------|-------------|-------|-----------|----------------|------------------|------------------|---------------|------------------|--------------|-------------|----------------|-----------|-----------|----------|------|
| 🌻 4-я Жа 🔯 Улица 🖉 Земел: 💋 Кон      | ICD B TOC   | www.y | 💽 Мисли 📔 | 🗅 холо: 📔 д    | митр 🚺 Дмитр 🚺 А | квар) 📔 Аквар) 🛟 | Дзен 👩 стекло | O Стекол 😥 Сте   | кла 🧧 Стекол | 📀 топ-2 🛛 🌌 | Дверн: 🥃 Порта | 🛡 Πο; × 🕂 | ~         |          | X    |
| ← → C                                | orm         |       |           |                |                  |                  |               |                  |              |             |                | Q 论 ☆     | = 🗢 🛪     | ≣⊺ □     | 🗶 E  |
| 🕤 Яндекс 💈 Sakh.com: Сахалин 📀 Внутр | енний порта |       |           |                |                  |                  |               |                  |              |             |                |           |           |          |      |
|                                      |             | Е ГО  | суслуги   | Сахалинская об | бласть           |                  | Заявления     | Документы Платеж | и Помощь С   | Виталий П.  | ПВ ∽           |           |           |          |      |
|                                      |             |       |           |                |                  |                  |               |                  |              |             | -              |           |           |          |      |
|                                      |             |       |           |                | < Назад          |                  |               |                  |              |             |                |           |           |          |      |
|                                      |             |       |           |                | Земляные раб     | боты по разрен   | цению пров    | олились?         |              |             |                |           |           |          |      |
|                                      |             |       |           |                |                  |                  |               |                  |              |             |                |           |           |          |      |
|                                      |             |       |           |                |                  |                  |               |                  |              |             |                |           |           |          |      |
|                                      |             |       |           |                | Не проводились   |                  |               | >                |              |             |                |           |           |          |      |
|                                      |             |       |           |                |                  |                  |               |                  |              |             |                |           |           |          |      |
|                                      |             |       |           |                | Проводились      |                  |               | >                |              |             |                |           |           |          |      |
|                                      |             |       |           |                |                  |                  |               |                  |              |             |                |           |           |          |      |
|                                      |             |       |           |                |                  |                  |               |                  |              |             |                |           |           |          |      |
|                                      |             |       |           |                |                  |                  |               |                  |              |             |                |           |           |          |      |
|                                      |             |       |           |                |                  |                  |               |                  |              |             |                |           |           |          |      |
|                                      |             |       |           |                |                  |                  |               |                  |              |             |                |           |           |          |      |
|                                      |             |       |           |                |                  |                  |               |                  |              |             |                |           |           |          |      |
|                                      |             |       |           |                |                  |                  |               |                  |              |             |                |           |           |          |      |
|                                      |             |       |           |                |                  |                  |               |                  |              |             |                |           |           |          |      |
|                                      |             |       |           |                |                  |                  |               |                  |              |             |                |           |           |          |      |
|                                      |             |       |           |                |                  |                  |               |                  |              |             |                |           |           |          |      |
|                                      |             |       |           |                |                  |                  |               |                  |              |             |                |           |           |          |      |
|                                      |             |       |           |                |                  |                  |               |                  |              |             |                |           |           |          |      |
|                                      |             |       |           |                |                  |                  |               |                  |              |             |                |           |           |          |      |
|                                      |             |       |           |                |                  |                  |               |                  |              |             |                |           |           |          |      |
|                                      |             |       |           |                |                  |                  |               |                  |              |             |                |           |           |          |      |
|                                      |             |       |           |                |                  |                  |               |                  |              |             |                |           |           |          |      |
|                                      |             |       |           |                |                  |                  |               |                  |              |             |                |           |           | 2        | 2    |
|                                      |             |       |           |                |                  |                  |               |                  |              |             |                |           |           | -        |      |
|                                      |             |       |           |                |                  |                  |               |                  |              |             |                |           |           | 15:20    |      |
| " × ¤ 🦲 🖕 📟                          | 9           | 0     | s ၉ 📓     |                |                  |                  |               |                  |              |             |                | RU A      | 臣 40) 🖉 I | 13.01.20 | 23 も |

3.8.1. В интерактивной форме «Земляные работы по разрешению не проводились» заполните данные.

3.8.2. В интерактивной форме заполните реквизиты разрешения на проведение земляных работ (номер и дату выдачи). Нажмите «Далее»

| 🍳 4-я Жо 🛛 😨 Улица I 🥥 Земел: 🚽 Консол 📄 ПОС 🛛 🗖 🗸 | www.y: 🚺 Мисли 📔 🖬 ХОЛО/ 📔 🖬 Дмитр 📔 🖬 Дмитр | 💶 Аквары 🛛 🖾 Аквары 🗍 🛟 Дзен 👘 🕥 стекло 🗌 🤗 Стек | ол   📴 Стеклл   🧟 Стекол   🔷 ТОП-2:   🌌 Дверн   🚘 Пор | mai 😝 Roj X + Y - 🗗 X               |
|----------------------------------------------------|----------------------------------------------|--------------------------------------------------|-------------------------------------------------------|-------------------------------------|
| ← → C                                              |                                              |                                                  |                                                       | 9 년 ☆ 👅 🗰 🗰 🗉 🚨 :                   |
| Яндекс 💈 Sakh.com: Сахалин 🚱 Внутренний порта      |                                              |                                                  |                                                       |                                     |
| E                                                  | ГОСУСЛУГИ Сахалинская область                | Заявления Документы                              | I Платежи Помощь Q Виталий П. 🕕 🗸                     |                                     |
|                                                    | < Назад                                      |                                                  |                                                       |                                     |
|                                                    | Реквизить<br>земляных                        | і разрешения на осуществление<br>работ           |                                                       |                                     |
|                                                    | Номер                                        | Дата 31.12.2022                                  | ×                                                     |                                     |
|                                                    | Укажите номе                                 | р и дату разрешения на<br>не земляных работ      | K                                                     |                                     |
|                                                    |                                              | Далее                                            |                                                       |                                     |
|                                                    |                                              |                                                  |                                                       |                                     |
|                                                    |                                              |                                                  |                                                       |                                     |
|                                                    |                                              |                                                  |                                                       |                                     |
|                                                    |                                              |                                                  |                                                       |                                     |
|                                                    |                                              |                                                  |                                                       |                                     |
|                                                    |                                              |                                                  |                                                       |                                     |
| # 🔎 🖸 📙 🖬 🧕 🗎 🕅                                    | <u>e</u> 🦉 📓 🖻                               |                                                  |                                                       | RU ^ 💭 4% 🖉 🛗 15-21<br>13.01.2023 🖏 |

# 3.8.3. В интерактивной форме «Выбрать подразделение» выберите «Администрация города Южно-Сахалинска» и нажмите «Выбрать»:

|                                                                          | ?_=1646260839410             |                                                     | ् छ 🌣 🥃 🧐 📓 🌲 |
|--------------------------------------------------------------------------|------------------------------|-----------------------------------------------------|---------------|
| III Сервисы 🔞 Яндекс 💈 Sakh.com: Сахалин                                 |                              |                                                     | 🖽 Список д    |
|                                                                          | Е ГОСУСЛУГИ Южно-Сахалинск г | Заявления Документы Платежи Помощь Q Виталий П. 🖪 🗸 |               |
| < Назад<br>Выберите подразделение                                        |                              |                                                     |               |
| Адрес или название Q                                                     |                              |                                                     |               |
| Вы ранее выбрали<br>Администрация города Южно-<br>Сахалинска             |                              | Congress<br>Water                                   |               |
| Администрация города X<br>Южно-Сахалинска                                | Tampenul                     | facos Dever<br>color                                |               |
| Адрес<br>ул. Ленина, 173, Южно-Сахалинск, Сахалинская<br>область, 693020 | nponue                       | Reserved Contract                                   |               |
| Наименование<br>МО городской округ "Город Южно-Сахалинск"                |                              |                                                     |               |
| Выбрать                                                                  |                              | Torouge<br>U.S. Haincon<br>U.S. Gronor              |               |
| Администрация городского округа<br>«Александровск – Сахалинский район»   |                              |                                                     |               |
| Администрация городского округа<br>"Охинский"                            | Foresau                      |                                                     |               |
| Администрация городского округа<br>"Смирныховский"                       |                              | Hoperoto A                                          |               |
| Администрация Корсаковского                                              |                              |                                                     |               |

3.8.4. В интерактивной форме «Способ получения результата» выберите один из предложенных вариантов и нажмите «Подать заявление»:

| 😜 Яндекс-Новос 🗴 🔍 Улица Ленина: 🗴 📄 Публичная ка 🗴 🐼 Консоль упра 🗴 💈 стекло — Saki 🗴 | к 🕼 Организация 🗴 👩 ютуб — Янде: 🗴 🗖 Вести в 11:00 🗴 👩 госуслуги 65 - 🗴 🔛 Выдача разре 🗴 🔛 Выдача разре 🗴 🗐 Портал госуд: 🗙                                                                                                    | + ~ - ° ×                             |
|----------------------------------------------------------------------------------------|----------------------------------------------------------------------------------------------------|---------------------------------------|
| ← → C                                                                                  | Q @ \$                                                                                                    |                                       |
| 🔢 Сервисы 👩 Яндекс 💈 Sakh.com: Сахалин                                                 |                                                                                                    | 🔲 Список для чтения                   |
| CCCCATALANT ACCORDANCE                                                                 | Image: Image: Image |                                       |
|                                                                                        | Официальный интернет-портал государственных услуг, 2022 г.<br>Ресентен                                                                                                    |                                       |
|                                                                                        | RU                                                                                                    | ····································· |

Вашем заявлению на предоставление муниципальной услуги будет присвоен идентификационный номер.

Контактные телефоны специалистов МКУ «Управление мониторинга городского хозяйства по телефону: 8 (4242) 300 725 (доб. 1, 2, 3, 4, 5).